# Loopmosters INSTALLATION GUIDE

Thank you for purchasing this pack from Loopmasters.com! We're here to help you get set up making great music as soon as possible. If you do encounter any difficulties, <u>click here</u> for our contact details.

### **INSTALLATION INSTRUCTIONS**

Once you've downloaded the sample pack, extract the ZIP file to your preferred location on your computer. Navigate to your instructions using the links below.

NOTE: Please bear in mind these are general installation instructions, you may not find all of these formats within your purchased pack.

**Ableton Live Reason Refills Home** EX24 (Logic) Kontakt Halion <u>NNXT</u> **Apple Loops Rex Files MIDI Files Sylenth** Massive **Contact Us** Maschine Serum Absynth FM8

### **SAMPLER PATCHES : EX24 (LOGIC)**

#### EXS24 (Logic)

Copy the **Sampler Patches** and **Sounds & FX** folders to your Logic Sampler Instruments folder - located here:

username/Library/Application Support/Logic/Sampler Instruments

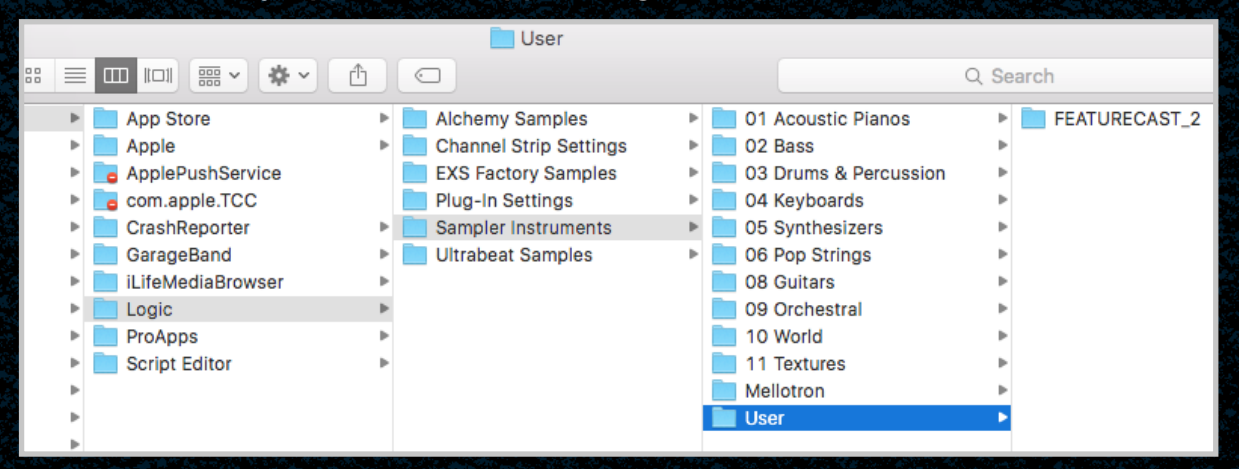

You may like to create a **User** folder like the one above. Now open Logic and load an EXS24 sampler Instrument and load the Exs24 patches by clicking here:

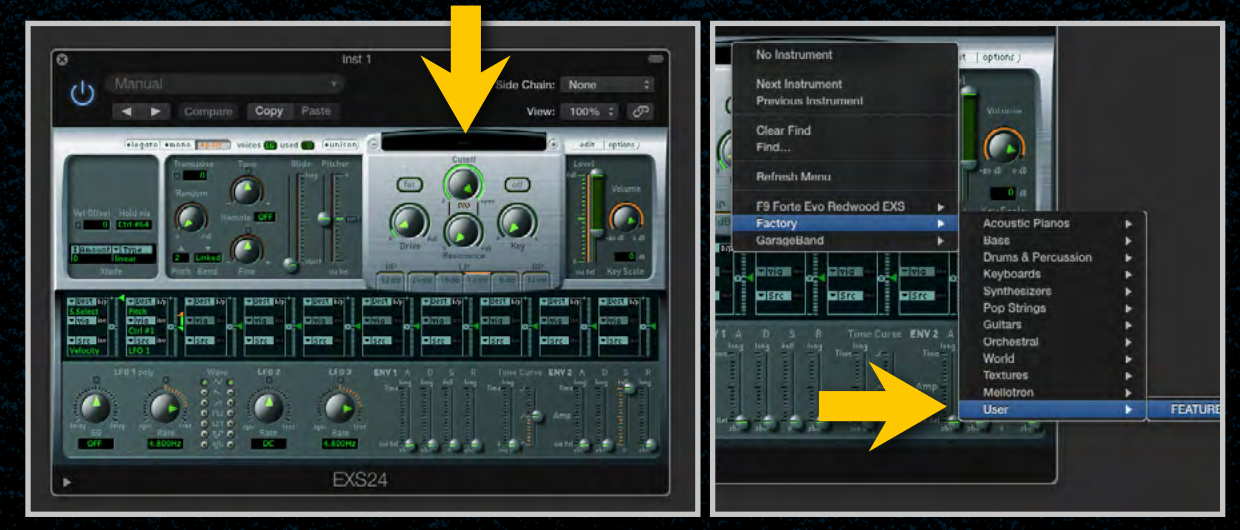

EX24 (Logic) NNXT **Ableton Live Apple Loops Reason Refills Rex Files** Home Kontakt Halion **MIDI Files** Maschine Sylenth Massive Absynth **Contact Us** FM8 Serum

### **SAMPLER PATCHES : KONTAKT**

#### **Native Instruments Kontakt**

Load an instance of Kontakt, and show the file browser to navigate to your purchased sample pack. Locate the Kontakt folder within the sampler patches.

You may select the patch you want in the lower pane.

|      | EXS24                                       |                    |    |            |  |  |  |  |  |  |
|------|---------------------------------------------|--------------------|----|------------|--|--|--|--|--|--|
|      |                                             |                    |    |            |  |  |  |  |  |  |
|      |                                             |                    |    |            |  |  |  |  |  |  |
|      |                                             |                    |    |            |  |  |  |  |  |  |
|      | DRT_BASS_HITS                               |                    |    |            |  |  |  |  |  |  |
|      | DRT_CHORD_STABS                             |                    |    |            |  |  |  |  |  |  |
|      | DRT_DRUM_HITS                               |                    |    |            |  |  |  |  |  |  |
|      | DRT_DRUM_KITS                               |                    |    |            |  |  |  |  |  |  |
|      | DRT_FX                                      |                    |    |            |  |  |  |  |  |  |
|      | 🕀 🛄 NNXT                                    |                    |    |            |  |  |  |  |  |  |
|      | 🕀 🛄 SFZ                                     |                    |    |            |  |  |  |  |  |  |
|      | DRT_SOUNDS_AND_FX                           |                    |    |            |  |  |  |  |  |  |
|      |                                             |                    |    |            |  |  |  |  |  |  |
|      |                                             |                    |    |            |  |  |  |  |  |  |
| - 11 |                                             | Ci                 | т. | D-4-       |  |  |  |  |  |  |
|      | line                                        | 5129               | Te | Date       |  |  |  |  |  |  |
| 1    |                                             |                    |    |            |  |  |  |  |  |  |
|      | DRT_Claps_And_Snares.nki                    | 2.65 kB            |    | 29/05/2014 |  |  |  |  |  |  |
|      | DRT_Distorted_Kicks.nki                     | 2.71 kB            |    | 29/05/2014 |  |  |  |  |  |  |
|      | DRT_Hats.nki                                | 3.10 kB            |    | 29/05/2014 |  |  |  |  |  |  |
|      | DRT_Kicks.nki                               | 3.76 kB            |    | 29/05/2014 |  |  |  |  |  |  |
|      | DRT_Mid_High_Percussion.nki                 | 2.55 kB            |    | 29/05/2014 |  |  |  |  |  |  |
|      | DRT_Mid_Low_Percussion.nki                  | 3.56 kB            |    | 29/05/2014 |  |  |  |  |  |  |
|      |                                             | 0.701.0            |    | 00/05/0014 |  |  |  |  |  |  |
|      | DRT_Raw_Rumble.nki                          | 2.73 kB            |    | 2370572014 |  |  |  |  |  |  |
|      | DRT_Row_Rumble.nki DRT_Vinyl_Percussion.nki | 2.73 kB<br>2.56 kB |    | 29/05/2014 |  |  |  |  |  |  |

EX24 (Logic) **Kontakt** Halion **NNXT Ableton Live Apple Loops Reason Refills Rex Files** Home **MIDI Files** Massive **Contact Us** Maschine **Sylenth** Serum Absynth FM8

### **SAMPLER PATCHES : HALION**

#### Halion

Open Halion in your DAW, and navigate to the **Browser**, which will display your computer file system. Locate your purchased sample pack on the **local hard drives** and select the desired patch within the Halion **Sampler Patches** folder.

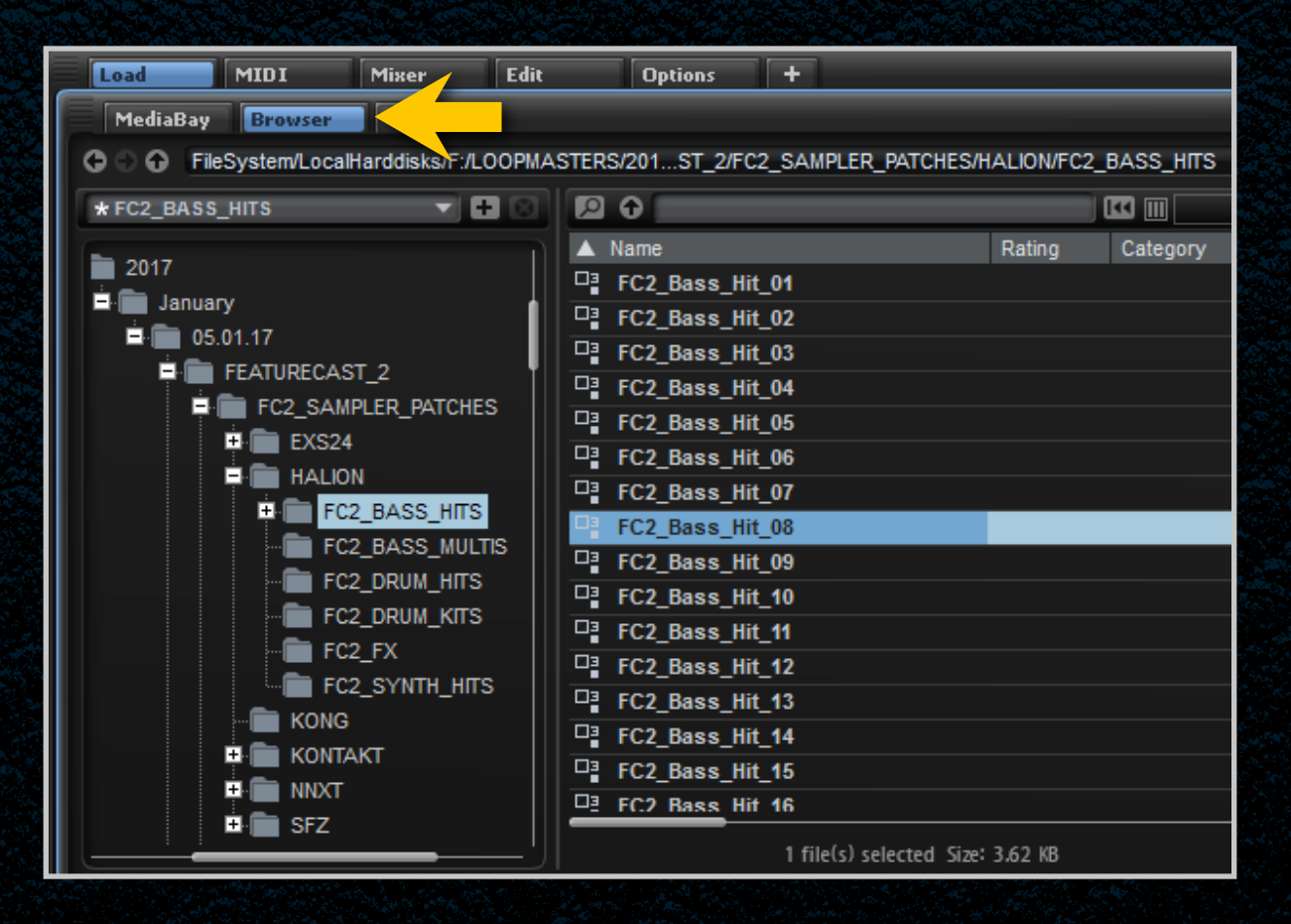

EX24 (Logic) Halion NNXT **Ableton Live Apple Loops Reason Refills Rex Files** Home Kontakt **MIDI Files** Maschine Sylenth Serum Massive Absynth FM8 **Contact Us** 

### **SAMPLER PATCHES : NNXT (REASON)**

#### NNXT (Reason)

Load an NNXT device in Reason and click **Load Patch**. Navigate to your new sample pack and load the desired patch from the NNXT **Sampler Patches** folder.

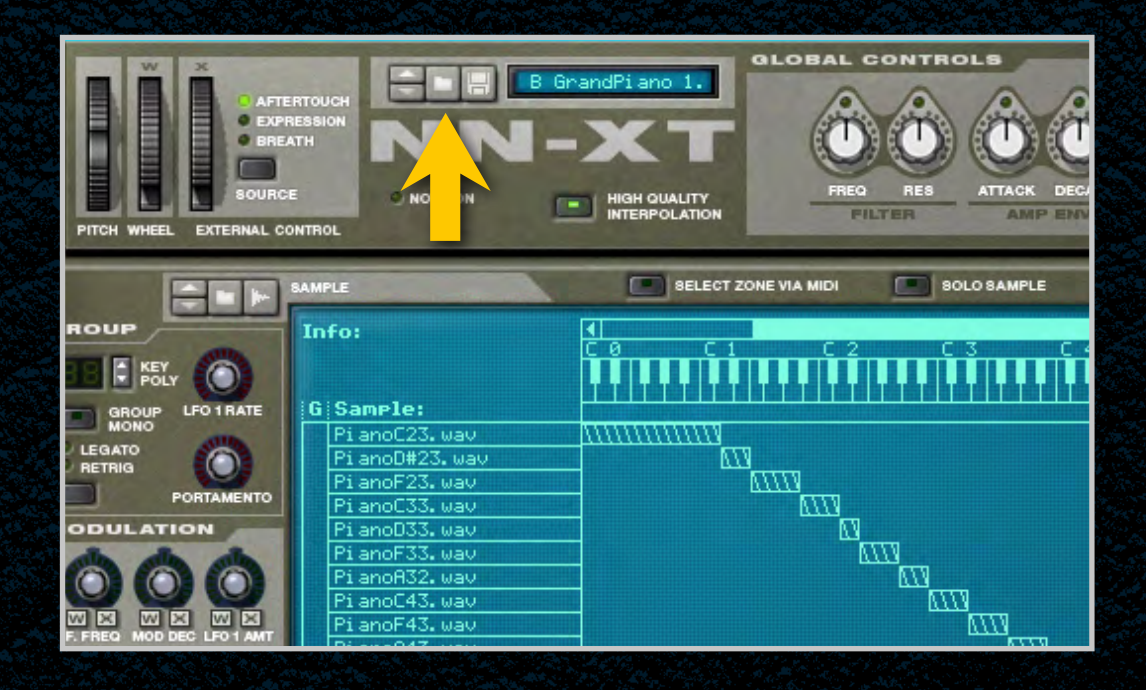

EX24 (Logic) Kontakt Halion <u>NNXT</u> **Ableton Live Apple Loops Reason Refills Rex Files** Home **Contact Us MIDI Files** Maschine Sylenth Serum Massive Absynth FM8

### **FILE FORMATS : ABLETON LIVE PACK**

#### **Ableton Live Pack**

Create a folder on your computer to install your live packs into. Within Ableton Live click **Add Folder**... on the left pane and locate the folder you have chosen. This shortcut will enable you to load sample packs quickly and easily.

|                    | E FELIXS_MACHINES_ROBOT_PERCUSSION |
|--------------------|------------------------------------|
| O PLACES           | FRACTAL_SOUND                      |
| Packs              | ▷ 🛅 Freemasons                     |
| Ω User Library     | FRICTION AND ICICLE                |
| Current Project    |                                    |
| LOOPMASTERS        | E TUTURE_SOUNDS_OF_AMBIENT         |
| Sample Pack Archiv | D HARD_TRAP                        |
| 2016               | D HAUSWERKS_A_SPECTRUM_OF_HAUS     |
| E F:\              | D HIP_HOP_INSTRUMENTALS_VOL_2      |
| C:\                | D HIP_HOP_INSTRUMENTALS_VOL_3      |
| L:\ (Data)         | D HOUSE_AND_EDM_DRUM_FILLS         |
| 2017               | CICLE_DRUM_&_BASS_TECH             |
| C January          | D DUNE_MILLER                      |
| + Add Folder       |                                    |
|                    | D 🛅 KASRA                          |
|                    | D T LAB_SAMPLES_PRESENTS_BREAK     |

Now double click the ALP file you have downloaded and you'll be prompted to choose a location for the install. Select the folder which you added to Ableton earlier.

EX24 (Logic) **Ableton Live Reason Refills** Home Kontakt Halion <u>NNXT</u> **Apple Loops Rex Files MIDI Files Contact Us** Maschine **Sylenth** Massive Absynth FM8 Serum

### **FILE FORMATS : APPLE LOOPS**

#### **Apple Loops**

Open Logic and locate your Apple Loops folder (**Press O**). Your new Apple Loops should be dropped here, as in the picture below:

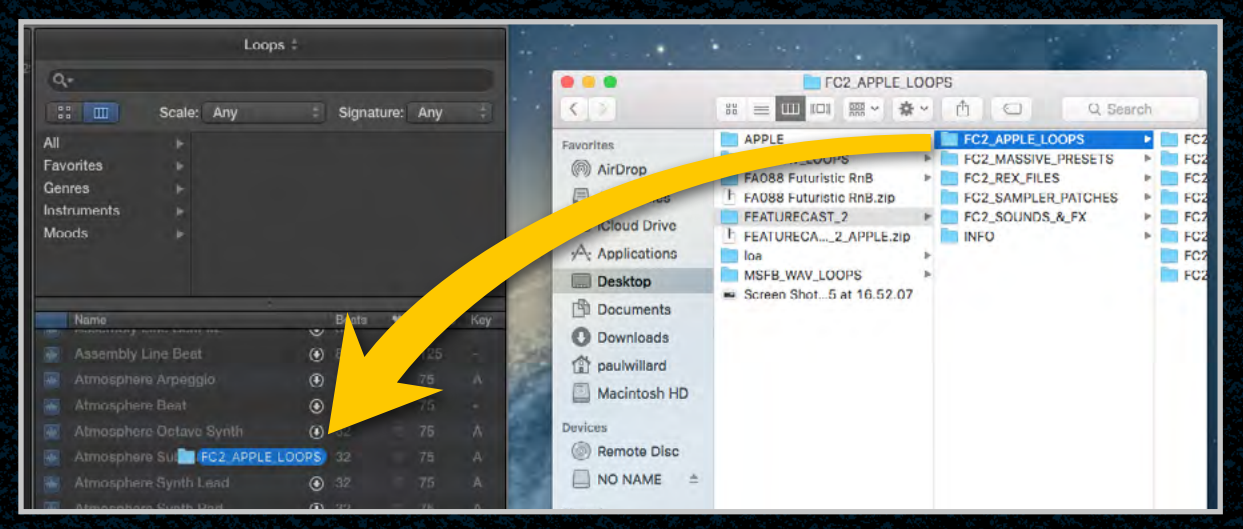

Click **Move to Loops Folder** and the loops will be added to your Apple Loops Library.

If you have a large number of packs, make a note of the prefix of the pack you need eg. **FC2** – this will enable you to filter the results when searching for specific samples:

|             | Loops                         |              |   |  |  |  |  |  |  |
|-------------|-------------------------------|--------------|---|--|--|--|--|--|--|
| Q+ FC2      |                               |              |   |  |  |  |  |  |  |
|             | Scale: Any                    | + Signature: | A |  |  |  |  |  |  |
| All         | <ul> <li>All Drums</li> </ul> | 16           | _ |  |  |  |  |  |  |
| Favorites   | Bass                          |              |   |  |  |  |  |  |  |
| Genres      | Beats                         |              |   |  |  |  |  |  |  |
| Instruments | Elec Guitar                   |              |   |  |  |  |  |  |  |
| Moods       | FX FX                         |              |   |  |  |  |  |  |  |
|             | Grooving                      |              |   |  |  |  |  |  |  |
|             | Guitars                       |              |   |  |  |  |  |  |  |
| Name        |                               | Beats 🖤      |   |  |  |  |  |  |  |
|             | ull_Drums_22                  |              | 1 |  |  |  |  |  |  |
|             | ull_Drums_23                  | 16           |   |  |  |  |  |  |  |
|             | ull_Drums_24                  | 8 🧉          | 1 |  |  |  |  |  |  |
|             | ull_Drums_25                  | 8            |   |  |  |  |  |  |  |
|             | ull_Drums_26                  | 8            |   |  |  |  |  |  |  |
| - FC2 100 F | ull Drums 27                  | 8 -          | 1 |  |  |  |  |  |  |

**Ableton Live** EX24 (Logic) **Reason Refills** Home Kontakt Halion NNXT Apple Loops **MIDI Files Contact Us** Maschine Sylenth Massive Absynth FM8 Serum

**Rex Files** 

### **FILE FORMATS : REASON REFILLS**

#### **Reason Refills**

We recommend creating a **Refills** folder on your computer and placing all of your purchased Refills here. Within Reason load a device and open the instrument/effect browser.

Locate the folder and drag it from the browser to **Locations and Favorites** within the left sided panel. Now move your purchased Refill to this folder.

|                                 |   | Search In: Current Folder | ¥ | ] | Search For: |
|---------------------------------|---|---------------------------|---|---|-------------|
| <b>K</b>                        |   | ← → LOOPMASTERS           | ¥ |   | Show:       |
| Locations and Favorites         |   | Name                      |   |   | △ Modified  |
| Desktop /                       | ^ | + 🌗 2015                  |   |   |             |
| 🜉 This PC                       |   | I 🕂 \mu 2016              |   |   |             |
| Documents                       |   | + 퉲 2017                  |   |   |             |
| Peason Folder                   |   | 🛨 퉲 Refills               |   |   |             |
| Recent Patches                  |   |                           |   |   |             |
| Reason Factory Sound Bank       |   |                           |   |   |             |
| Orkester Sound Bank             |   |                           |   |   |             |
| LOOPMASTERS                     |   |                           |   |   |             |
| 2017                            |   |                           |   |   |             |
| 2016                            |   |                           |   |   |             |
| Jul 2015                        |   |                           |   |   |             |
| Sample Pack Archive             |   |                           |   |   |             |
| Image: (√lpme-fdc1\data\$) (L:) |   |                           |   |   |             |
| October                         |   |                           |   |   |             |
|                                 | 4 |                           |   |   |             |
|                                 | Ĩ |                           |   |   |             |
|                                 |   |                           |   |   |             |

EX24 (Logic) **Ableton Live Reason Refills** Home **Kontakt** Halion <u>NNXT</u> **Apple Loops Rex Files MIDI Files** Contact Us Maschine **Sylenth** Massive Absynth FM8 Serum

### **FILE FORMATS : REX FILES**

#### **Rex Files**

Rex files can be loaded in the **Dr. OctoRex** player in Reason. Simply click the **Browse Patch** button and locate the file you require. You can load up to 8 Rex files into the slots!

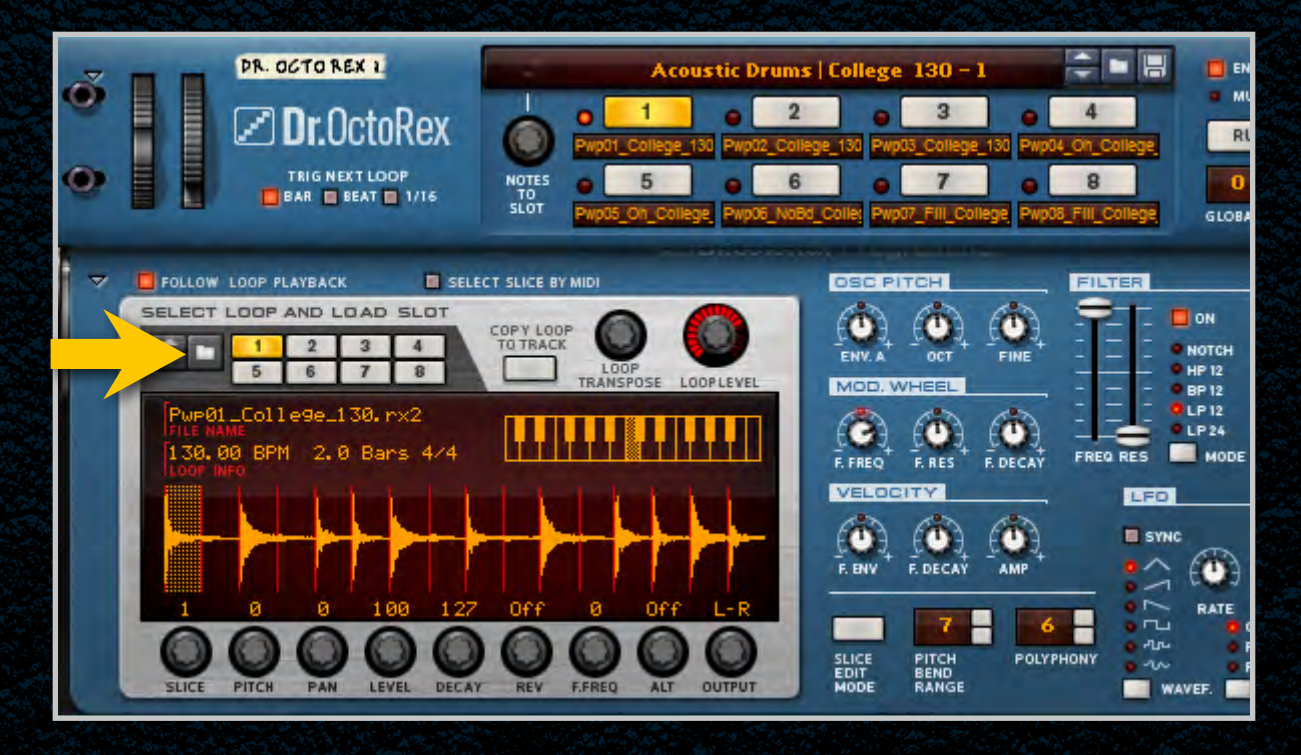

EX24 (Logic) Kontakt Halion <u>NNXT</u> **Ableton Live Apple Loops Reason Refills Rex Files** Home **MIDI Files** Absynth **Contact Us** Maschine Sylenth Serum Massive FM8

### **FILE FORMATS : MIDI FILES**

#### **MIDI Files**

MIDI files are note sequences which can be imported, edited and transposed in your DAW. Importing MIDI files will vary between programs - some will allow you to drag-anddrop directly into the sequencer (eg. Ableton, Studio One). If this is not the case, you will find that **File > Import MIDI File** will allow you to load each MIDI file (Reason, Cubase, Logic, FruityLoops, Renoise etc).

Assign an instrument or VST to the MIDI track and you are ready to go!

**Reason Refills** EX24 (Logic) Kontakt Halion <u>NNXT</u> **Ableton Live Apple Loops Rex Files** Home **Contact Us MIDI Files** Maschine Sylenth Serum Massive Absynth FM8

### **FILE FORMATS : MASCHINE**

#### **Maschine Packs**

Maschine has a slightly different install process depending on the version you have. Please follow the guide-lines below and see the additional notes if you are experiencing difficulties. **This video** may also be of help.

#### Maschine 2.0

Having extracted the pack to your computer, launch Maschine and select **File**, **Preferences**, then **Library** and click on the **User** tab. Click **Add** to open the file browser and locate the **main pack folder** (containing the pack's projects, groups and samples) for example '**Post Dubstep & Future Garage**'.

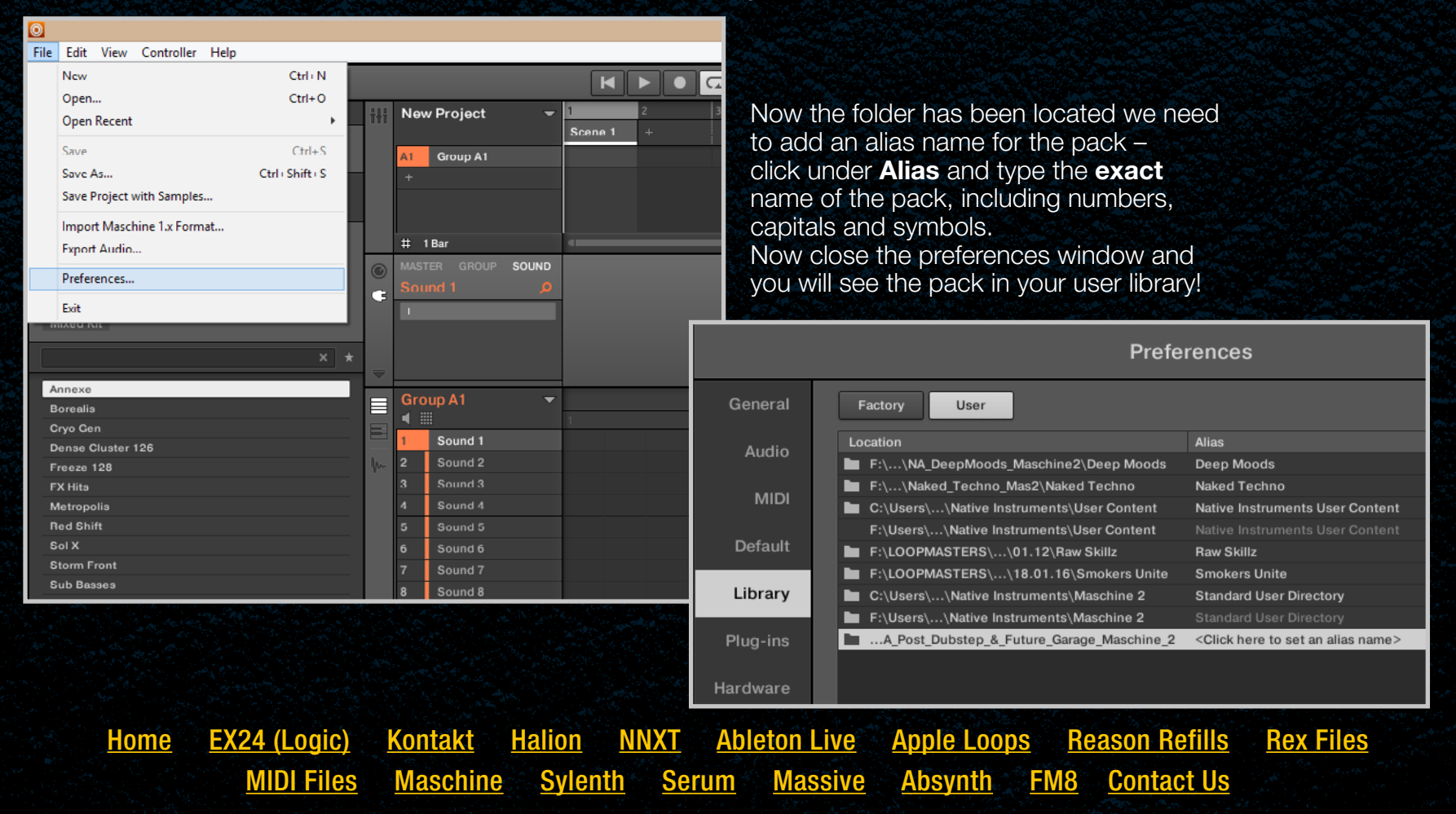

### FILE FORMATS : MASCHINE (cont.)

#### Maschine 1.8

Having extracted the pack to your computer, launch Maschine and select **File**, **Preferences**, then **User Paths**. Click **Add** and locate the **main pack folder** (containing the pack's projects, groups and samples) for example '**Post Dubstep & Future Garage**'. Click under the **Alias** tab alongside the pack and type in the **exact** name of the pack including numbers, capitals and symbols. Now close the preferences window and you will see the pack in the your user library!

| 0                                                                |     |                                                                                                    | New Project *                      |                               |
|------------------------------------------------------------------|-----|----------------------------------------------------------------------------------------------------|------------------------------------|-------------------------------|
| File Edit View Controller Help                                   | -   |                                                                                                    |                                    |                               |
|                                                                  |     | D 120.00 BPM 0.0                                                                                                    | % SWING 4/4 SIG 8:2:1 BARS         | 1/16 STNC 0                   |
|                                                                  | ALL | New Project                                                                                                    | 1 2 3 4                            | 5 6 7                         |
| HES                                                              | Alt | New Project                                                                                                    | Scene 1                            |                               |
| 0 III III III III 0 🖬 🖷 👤                                        |     | A1 Headway                                                                                                    | Pattern 01                         |                               |
|                                                                  |     | 1                                                                                                    |                                    |                               |
| All Groups 🔹 🔻                                                   |     |                                                                                                    |                                    |                               |
|                                                                  |     |                                                                                                    |                                    |                               |
| - TYPES                                                          |     | # 1Bar                                                                                                    | 4000                               | 10                            |
| Deep Moods Kits Mood House<br>Nakad Techno Niche Audio One Shots | 0   | MASTER GROUP SOUND                                                                                                    | Voice Settings / Engine Pitch / En | nvelope FX / Filter Modulatie |
| Post Dubstep & Future Garage Raw Skillz                          | G   | Kick 01 🔎                                                                                                    | VOICE SETTINGS                     | ENGINE                        |
| Rawcutz Smokers Unite                                            |     | - Sampler -                                                                                                    | *                                  | 6                             |
|                                                                  |     |                                                                                                    |                                    | Standard                      |
| · · ·                                                            |     |                                                                                                    | Polyphony                          | Pitchbend Mode                |
| Aerosphere                                                       | 100 | and the second second se |                                    | THURSDAY MEDIC                |
| Circulate                                                        |     | Headway -                                                                                                    | Pattern 01                         | T. D. D.T.                    |
| Depth                                                            | B   | S III                                                                                                    |                                    |                               |
| Headway                                                          | 1   | 2 Saara 01                                                                                                    |                                    |                               |
| Horizon                                                          | 1.  | 3 Cled Hat 01                                                                                                    | T T T T T T T                      |                               |
| Invisible                                                        |     | 4 Oon Hat 01                                                                                                    |                                    |                               |
| Nitrogen                                                         |     | 5 Kick 02                                                                                                    |                                    |                               |
| Oxygen                                                           |     | 6 Snare 02                                                                                                    | T I I I I                          | T T                           |
| Substance                                                        |     | 7 Csd Hat 02                                                                                                    | ITTERNET FOR FOR THE F.            | CET MERCINEES                 |
| Suspended                                                        |     | 8 Opri Hat 02                                                                                                    |                                    |                               |
| Tomorrow                                                         |     | 9 Pad                                                                                                    |                                    |                               |
| zBass & Chords                                                   |     | 10 Glock                                                                                                    |                                    |                               |
| 2FX Kit                                                          |     | 11 Piano                                                                                                    |                                    |                               |
|                                                                  |     | 12 Swell Synth                                                                                                    |                                    |                               |
|                                                                  |     | 13 Vox                                                                                                    |                                    |                               |
|                                                                  |     | 14 Bass                                                                                                    |                                    |                               |
|                                                                  |     | 15 FX Noise                                                                                                    |                                    |                               |

Install problems? See next page...

EX24 (Logic) Halion **Ableton Live Reason Refills** Kontakt <u>NNXT</u> **Apple Loops Rex Files** Home **MIDI Files** Massive **Contact Us** Maschine Sylenth Serum Absynth FM8

### **MASCHINE INSTALL PROBLEMS?**

If you have previously installed a Maschine Pack and the groups or projects are not loading please ensure you have installed the correct pack for your version of Maschine, and have created an alias to the sample pack so that Maschine can locate the projects.

The alias should be written as: Post Dubstep & Future Garage

The alias should not be written as: post dubstep and future garage

If you don't type the exact name of the pack, it will not install correctly.

You may need to uninstall the pack entirely from Maschine and install from fresh to prevent any cross referencing.

To do this, go to Maschine preferences, select the library button and then user. Remove any previous location path to the Niche Audio packs and close Maschine, then start a new project (this is to clear the history). Quit Maschine, re-open it and follow the instructions above.

**Ableton Live Reason Refills** Home EX24 (Logic) Kontakt Halion NNXT **Apple Loops Rex Files MIDI Files** Maschine Sylenth Serum Massive Absynth **Contact Us** FM8

### **VST PRESETS : SYLENTH**

#### Sylenth

Open an instance of Sylenth within your DAW. Using the central screen click **Preset** then **Load** and locate the **individual preset** within your extracted folder. You may select **multiple presets** to import them at once – using the left/right arrows to change between them.

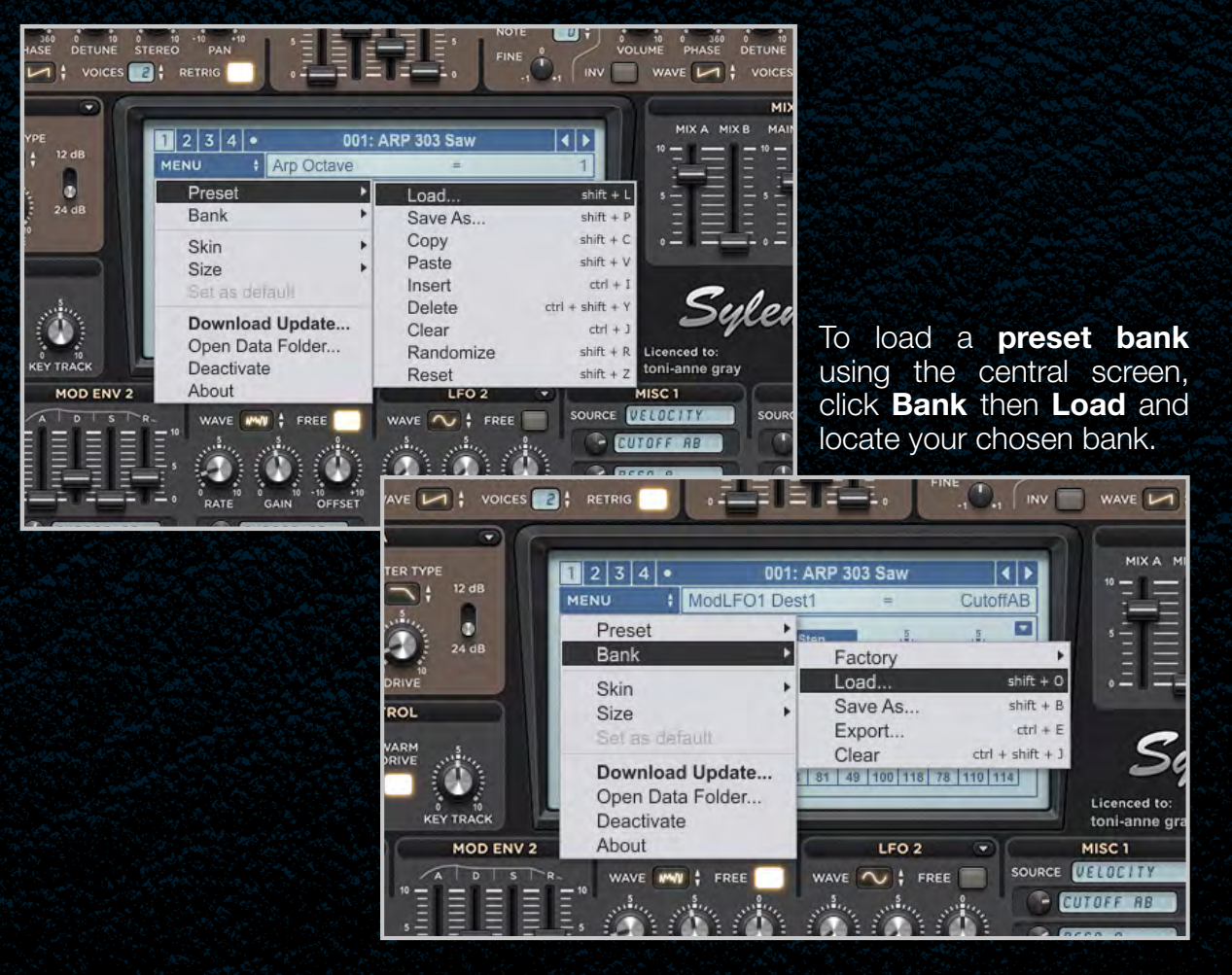

EX24 (Logic) Kontakt **Reason Refills** Home Halion NNXT **Ableton Live** Apple Loops **Rex Files MIDI Files** Maschine Sylenth Massive **Contact Us** FM8 Serum Absynth

### **VST PRESETS : SERUM**

#### Serum

Load an instance of Serum into your DAW. First, you need to load the patches into the **Serum Presets** folder, which can be located by clicking **Menu** then **Show Serum Presets folder**. This will open the location of all the Serum content.

Locate the **Presets** folder, then **User** folder within it. Now move the purchased presets to the User folder and reload Serum.

Once it's reloaded, click the browser icon next to the word **Menu** and you'll see your presets in the list below. Double click your selected preset to load it!

|                    | ۲ | >   |        | Menu | Ô                         |  |
|--------------------|---|-----|--------|------|---------------------------|--|
|                    |   |     |        |      | About                     |  |
|                    |   |     |        |      | Read the manual           |  |
|                    |   | _   |        |      | Load Preset               |  |
|                    |   | 0   |        |      | Init Preset               |  |
| 22                 |   | CO  | NTENT  |      | Init Modulations          |  |
| <u>~1~(</u><br>~~~ |   | (n  | o cat  | •    | Revert to Saved           |  |
|                    |   | Ba  | ss     |      | Copy OSC A->B             |  |
| 22                 |   | ве  | nir    |      | Copy OSC B->A             |  |
| 22                 |   | Dr  | um     |      |                           |  |
| 222                |   | Но  | over   |      | Render OSC A Warp         |  |
|                    |   | Hit | t/Stab |      | Render OSC B Warp         |  |
| <u> </u>           |   | Ke  | ys     |      | Resample to OSC A         |  |
| 222                |   | Ke  | yboa   |      | Resample to OSC B         |  |
| ~1~<br>~~~~        |   | Le  | ad     |      | Resample to A+B (Stereo)  |  |
| 20                 |   | Mi  | drang  |      | Show Serum Presets folder |  |
| 22                 |   | Pa  | d      |      | Rescan folders on disk    |  |
| 22                 |   | PL  | uck    |      | Hide Piano Keyboard       |  |
|                    |   | Pe  | rc     |      | Lead MIDI Man             |  |
|                    |   | Se  | Ч      |      |                           |  |
| 111                |   | SF  | x      |      | Save MIDI Map             |  |
| -()-(<br>          |   | Sa  | wtoo   | i l  | Load Tuning (.tun)        |  |

|                          | ·         ·         ·         ·         ·         ·         ·         ·         ·         ·         ·         ·         ·         ·         ·         ·         ·         ·         ·         ·         ·         ·         ·         ·         ·         ·         ·         ·         ·         ·         ·         ·         ·         ·         ·         ·         ·         ·         ·         ·         ·         ·         ·         ·         ·         ·         ·         ·         ·         ·         ·         ·         ·         ·         ·         ·         ·         ·         ·         ·         ·         ·         ·         ·         ·         ·         ·         ·         ·         ·         ·         ·         ·         ·         ·         ·         ·         ·         ·         ·         ·         ·         ·         ·         ·         ·         ·         ·         ·         ·         ·         ·         ·         ·         ·         ·         ·         ·         ·         ·         ·         ·         ·         ·         ·         ·         · | 🖺 - Init -          | ~ < > ∰ Menu                          |
|--------------------------|----------------------------------------------------------------------------------------------------|---------------------|---------------------------------------|
|                          |                                                                                                    |                     |                                       |
|                          |                                                                                                    |                     | Rating                                |
| KY punchOrgan [GS]       | Misc                                                                                                    | Keyboard 2014-09-08 |                                       |
| KY WurlyKeys [ASL]       | Misc                                                                                                    | Keyboard 2014-09-12 | CONTENT FILTERS                       |
| MID CalyxTeeBee [BR]     | Misc                                                                                                    | Midrange 2014-09-08 | no category)                          |
| MID Fenugreek [BR]       | Misc                                                                                                    | Midrange 2014-09-08 | 습습습습습 Bass                            |
| PR 808 Kick Circuit [SD] | Misc                                                                                                    | Perc 2014-08-30     | Bell                                  |
| PR Dirty Kick [SN]       | Misc                                                                                                    | Perc 2014-09-08     | Choir                                 |
| PR gamelan tweak [GS]    | Misc                                                                                                    | Perc 2014-09-09     | ☆☆☆☆☆☆ Drum                           |
| PR Kicking [CFA]         | Misc                                                                                                    | Perc 2014-09-11     | A A A A A A A A A A A A A A A A A A A |
| PR mipkick [GS]          | Misc                                                                                                    | Perc 2014-09-13     | කිකිකිකිකි Hit/Stab                   |

<u>Home</u>

EX24 (Logic)

**MIDI Files** 

<u>Kontakt</u> <u>Halion</u> <u>Maschine</u> Sylenth

<u>NNXT Ableton Live</u> <u>h Serum Massive</u> Apple Loops Absynth **Rex Files** 

**Reason Refills** 

FM8

**Contact Us** 

### **VST PRESETS : MASSIVE**

#### Massive

Load Massive in your DAW and click the **File** dropdown at the top of Massive and select **Options**. Click the **Browser** tab and look at **User Library Directories** - note the folder location, it should look like this:

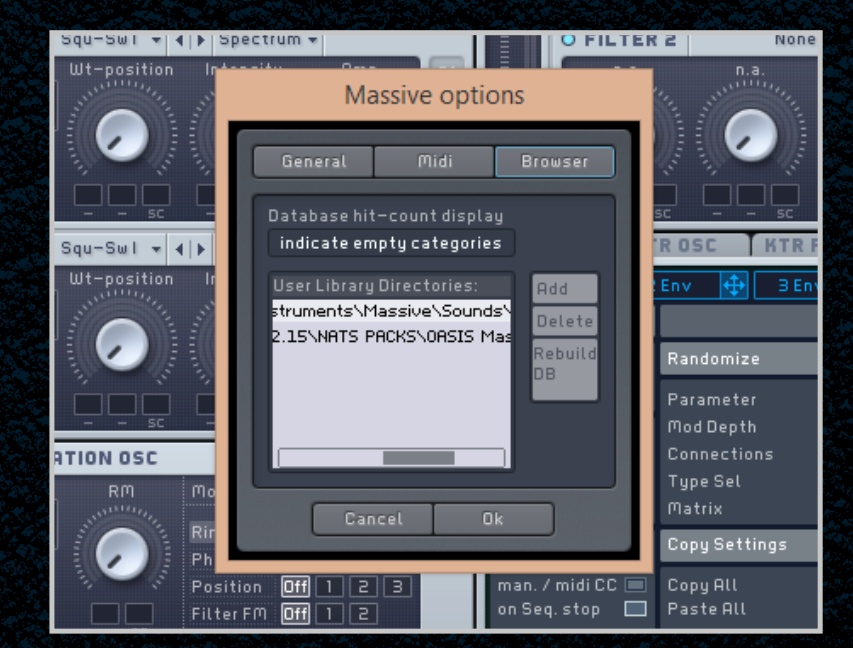

#### Macintosh

HD:Users:John:Documents:Native Instruments:Massive:Sounds

#### Windows

C:\Users\John\Documents\Native Instruments\Massive\Sounds

Locate this directory on your computer and place your presets here. Click **Rebuild DB** at the bottom right, you will see the bank name of the product appear on the left side of the Attributes/Browser windows.

**Kontakt Reason Refills** Home EX24 (Logic) Halion NNXT **Ableton Live Apple Loops Rex Files MIDI Files** Maschine Sylenth Serum Massive Absynth **Contact Us** FM8

### **VST PRESETS : ABSYNTH**

#### Absynth

Load Absynth in your DAW and click the **File** dropdown at the top left of Absynth and select **Options**. Click the **Browser** tab and look in the **Directories** window - note the Sounds folder location, it should look like this:

|    | Perform | Patc       | h                  | Effect    |            | CI                   | PU 📗      | In              | Out |      |
|----|---------|------------|--------------------|-----------|------------|----------------------|-----------|-----------------|-----|------|
|    | Wave    |            |                    |           | Optic      | ns                   |           |                 | x   |      |
| 21 | und     | G          | eneral             |           | Surrou     | nd                   |           | Browser         |     | Save |
| n  |         | Defaul     | t Author           |           |            |                      |           |                 |     |      |
|    |         |            |                    |           |            |                      |           |                 | -   |      |
|    |         | Use De     | fault Aut          | thor for: |            |                      |           |                 |     | -    |
|    |         | 0 N<br>0 S | ew Sour<br>ave Sou | nd As     | C<br>C     | )atabase<br>Show Cou | Hit-Cou   | unt:<br>Imbor T |     |      |
|    |         | Directo    | rioc               |           | l          | 311000 0000          | ini us ne | under 🔻         |     |      |
|    |         | :\Users    | \Chris D           | \Documer  | nts\Native | nstrument            | ts\Absyr  | nth 5\Sound     | ~   |      |
|    |         |            |                    |           |            |                      |           |                 |     |      |
|    |         |            |                    |           |            |                      |           |                 |     |      |
|    |         |            |                    |           |            |                      |           |                 |     |      |
|    |         |            |                    |           |            |                      |           |                 |     |      |
|    |         |            |                    |           | Add        | Delete               |           | Rebuild DB      |     |      |
|    |         |            |                    |           | Done       |                      |           |                 |     |      |
|    |         |            |                    |           |            |                      |           |                 |     |      |

#### Macintosh

HD:Users:John:Documents:Native Instruments:Absynth 5:Sounds

#### Windows

C:\Users\John\Documents\Native Instruments\Absynth 5 \Sounds

Locate this directory on your computer and place your presets here. Click **Rebuild DB** at the bottom right, you will see the Bank Name of the product appear on the left side of the Attributes/Browser windows.

**Reason Refills** EX24 (Logic) **Ableton Live Apple Loops Rex Files** Home Kontakt Halion NNXT **MIDI Files** Massive **Contact Us** Maschine Sylenth Serum Absynth FM8

### **VST PRESETS : FM8**

#### FM8

Load FM8 in your DAW and click the **File** dropdown at the top of FM8 and select **Options**. Click the **Database** tab and look at **User Library Directories** – note the folder location, it should look like this:

| ts | Ontions                     | General Database           |     |     |
|----|-----------------------------|----------------------------|-----|-----|
|    | options                     | Oellerul Dulubuse          | IRa | Pro |
|    | User Librar                 | y Directories              |     | 1   |
|    | s D\Documents\Native Inst   | truments\FM8\Sounds\       |     | 2   |
|    |                             |                            |     | з   |
|    |                             |                            |     | 4   |
|    |                             |                            |     | 5   |
|    | Add Delete                  | C Rebuild DB               |     | Б   |
|    | Default Author for Sound DB | Database Hit-Count Display |     | 7   |
|    | notset                      | indicate empty categor 👻   |     | 8   |
|    |                             |                            |     | Э   |
|    |                             |                            |     | 10  |
|    |                             |                            |     | 11  |
|    |                             | Ok Cancel                  |     | 12  |
|    |                             |                            |     | 13  |
|    |                             |                            |     | 1.8 |

#### Macintosh

HD:Users:John:Documents:Native Instruments:FM8:Sounds

#### Windows

C:\Users\John\Documents\Native Instruments\FM8\Sounds

Locate this directory on your computer and place your presets here. Click **Rebuild DB** at the bottom right, you will see the Bank Name of the product appear on the left side of the Attributes/Browser windows.

**Reason Refills** EX24 (Logic) Halion **Ableton Live Apple Loops Rex Files** Home Kontakt NNXT **MIDI Files** Massive Absynth **Contact Us** Maschine Sylenth Serum FM8

### **CONTACT US**

If you have any problems you may contact us and we will be more than happy to assist you. Please include as much information as possible, including:

- The sample pack you have purchased
- Order number
- Registered email
- Your DAW (eg. Ableton, Cubase, Logic, Reason)
- A detailed description of the problem
- Software versions
- Screenshots (if possible)

Also ensure all software is up to date before emailing, and send your questions to: <a href="mailto:support@loopmasters.com">support@loopmasters.com</a>

**Reason Refills** Home EX24 (Logic) Kontakt Halion <u>NNXT</u> **Ableton Live Apple Loops Rex Files Contact Us MIDI Files Sylenth** Massive Maschine Serum Absynth FM8

## lapmosters

# **CHECK OUT LOOPMASTERS.COM FOR MORE INSPIRING CONTENT**

Get the latest sounds for your favourite genres of music

Save money on packs by checking out our **Bundles** and **Sales** 

Get the latest VST instruments, Effects and more from: Loopcloud - the innovative cloud plugin for music producers:

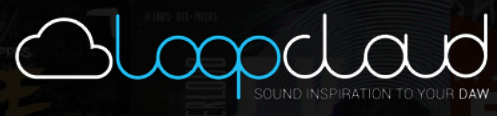

Visit our **Support** section if you have any further queries. You may also like to see our **Terms and conditions**.

5AVE 50%